## Stap 1. Instructie voor de anonieme gegevensverstrekking vanuit Exquise aan het Capaciteitsorgaan

Hieronder staat beschreven hoe u middels enkele korte stappen Exquise zo in kunt regelen dat u op een eenvoudige manier anoniem gegevens uit Exquise kunt aanleveren voor het onderzoek naar taakverdeling binnen mondzorgpraktijken.

- 1. Als de versie van Exquise op uw systeem ouder is dan die van 7 mei 2025, dan is het nodig om een update te installeren.
- 2. Start vervolgens Exquise op.
- 3. Om onderzoek te kunnen doen naar een verschuiving in taakverdeling is het nodig te weten welke functie verschillende medewerkers bekleden. In Exquise kunt u aangeven welke functie zij bekleden. U kunt nu bij de medewerkers van de praktijk zoals die in Exquise worden gebruikt aan te geven welke functie zij bekleden. Dit doet u als volgt:
  - In het menu 'Bestand', helemaal links in het menu, kiest u voor 'Instellingen Exquise'. U komt zo in het instellingenvenster.
  - Ook daarin staat een menu. U kiest hier voor 'Beheer'.
  - Vervolgens kiest u voor "Onderhoud medewerkers' Dan krijgt u een lijst met medewerkers te zien (zie onderstaande voorbeeld).

| Medewerk                                               |                                                                             | × |                                                                                  |         |             |   |          |
|--------------------------------------------------------|-----------------------------------------------------------------------------|---|----------------------------------------------------------------------------------|---------|-------------|---|----------|
| Administratie                                          |                                                                             |   |                                                                                  |         |             |   | Sluiten  |
| 1. W. K                                                | 1. W. Kieszorg 🗸 🗸                                                          |   |                                                                                  |         |             |   |          |
| W. Kiesz<br>Tandarts<br>Stations<br>1471 CM<br>0299-62 | W. Kieszorg<br>Tandarts<br>Stationsweg 62<br>1471 CM Kwadijk<br>0299-621370 |   | KvK: 7654321<br>Bankrelatie:<br>IBAN: NL19 RAB0 0142 7350 19<br>www.vertimart.nl |         |             |   |          |
| Zoek                                                   |                                                                             |   | iis                                                                              |         | in a stir ( | • |          |
|                                                        | naam                                                                        |   | Init                                                                             | deci.   | Inactier    |   |          |
| 1                                                      | W. Neszorg                                                                  |   | DT                                                                               | =       |             |   |          |
| 5                                                      | F. I anuneei<br>Vera                                                        |   | VB                                                                               | 1. WK   |             |   |          |
| 6                                                      | Chantal                                                                     |   | CG                                                                               | 1: WK   |             |   |          |
| 7                                                      | Shridevi                                                                    |   | SB                                                                               | 1: WK   |             |   | Voeg toe |
| 8                                                      | Ingrid                                                                      |   | IZ                                                                               | 1: WK   |             |   |          |
| 9                                                      | Marinka                                                                     |   | Mar                                                                              | 1: WK   |             |   |          |
| 10                                                     | Liesbeth                                                                    |   | Lie                                                                              | 1: WK   |             |   | Wijzig   |
| 11                                                     | Karin                                                                       |   | Kar                                                                              | 1: WK   |             |   |          |
| 10                                                     | - ··                                                                        |   | <b>-</b> ·                                                                       | - · ··/ |             |   |          |

4. Onderaan deze lijst met medewerkers staat een aankruisvakje '*Toon tevens de medewerkers die niet meer in de praktijk werken*'. Vink dit aan. Ook van deze medewerkers willen we immers instellen welke functie zij destijds vervulden.

5. Kies een medewerker en klik op 'Wijzig'. Hier kiest u de functie van de medewerker. Het Capaciteitsorgaan wil graag informatie vergaren vanaf 2019. Het is daarom zeer gewenst dat u bij alle medewerkers die vanaf 2019 in de praktijk werken of gewerkt hebben de functie invult. Mocht dat niet mogelijk zijn, dan kunt u deze overslaan, maar het gevolg zal zijn dat patiënten die ooit door deze medewerker behandeld zijn buiten het onderzoek blijven. Voor het onderzoek is het dus van belang dit zo goed mogelijk in te vullen.

| Medewerker        |                                                                  | ×        |
|-------------------|------------------------------------------------------------------|----------|
| Nummer            | 1 Initialen WK                                                   | Opslaan  |
| Naam              | W. Kieszorg                                                      | Annuleer |
| Functie           | Tandarts 🗸                                                       |          |
| E-mailadres       | Administratief medewerker                                        | 1        |
| Telefoonnummer    | Assistent<br>Baliemedewerker                                     |          |
| Datum in dienst   | Kaakchirurg<br>Mondhygiënist                                     |          |
|                   | Orthodontist                                                     |          |
| Rol               | Paro-preventieassistent<br>Praktijkmanager<br>Preventieassistent |          |
| Zorgverlener      | Tandarts                                                         |          |
| AGB-code zorgve   | Tandarus specialist<br>Tandprotheticus<br>Tandtechnicus          |          |
| Declareert Zelfst | andig                                                            |          |

6. Indien bij 1 of meerdere van de zorgverleners niet staat aangegeven wat de functie is van de medewerker zult u hier een melding over ontvangen.

| Exquise |                                                                                                    | $\times$ |  |  |  |  |
|---------|----------------------------------------------------------------------------------------------------|----------|--|--|--|--|
| ?       | Bij de zorgverleners in uw praktijk, staat niet, of niet overal,<br>aangegeven wat diens functie is.<br>Pas dit aan in het venster 'Onderhoud medewerkers'<br>1: WK, W. Kieszorg<br>3: LP, L. Poetsniet |          |  |  |  |  |
|         | Als u zo doorgaat zullen patiënten die behandeld zijn door<br>één van deze medewerkers buiten het onderzoek blijven<br>Wilt u zo toch doorgaan?                                                         |          |  |  |  |  |
|         | <u>Y</u> es <u>N</u> o                                                                                                    |          |  |  |  |  |

7. Als dit gereed is gaat u naar het mainframe menu (sluit alle patiëntenkaarten en eventuele agenda-tabs).

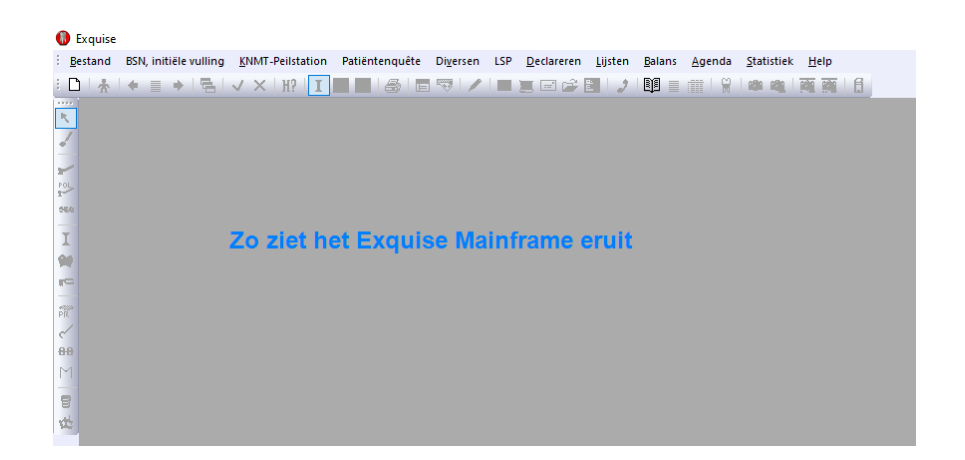

8. In het menu in dit grijze scherm treft u onder het pop-up menu 'Lijsten' de menu-optie 'Capaciteitsorgaan onderzoek taakverdeling'.

Als in de voorgaande stap niet alle functies zijn ingevuld, dan zal Exquise dat hier melden. U kunt dan eventueel nog terug om deze alsnog in te vullen, of als dat niet kan deze te negeren.

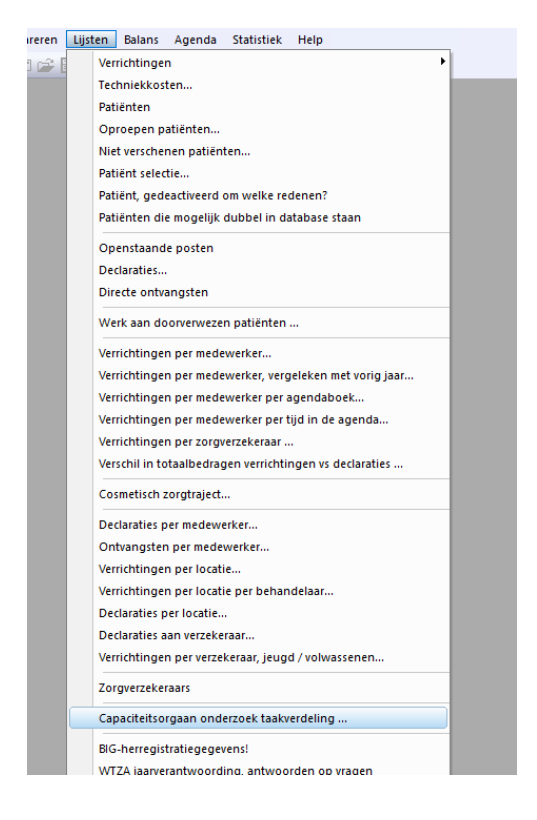

9. Exquise toont daarop dit venster: U klikt op 'hier ga ik mee akkoord' en vervolgens op 'OK'. Na enige tijd is de data verzonden naar het Capaciteitsorgaan.

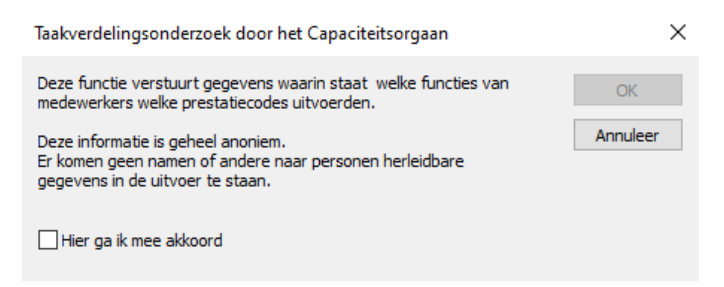

## 10. U ontvangt tot slot onderstaande bevestiging.

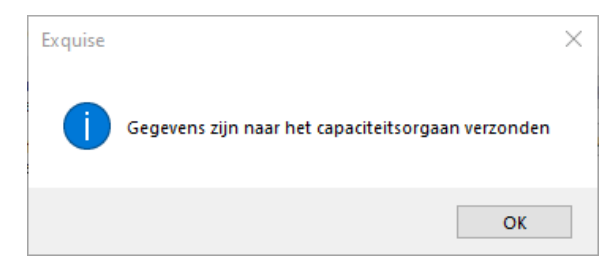